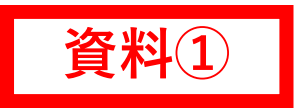

# ①全国子ども会安全共済会ホーム ページを開く。

※「全国子ども会安全共済会」と検索するか、以下 URLまたはQRコードから入ってください。

▼全国子ども会安全共済会ホームページ

#### 【URL】

https://www.kodomo-kai.or.jp/kyousainet/

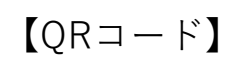

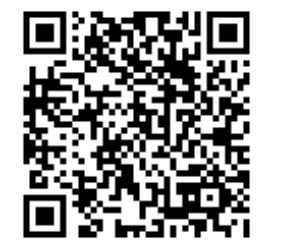

②【新規登録】を選択し、連絡用 メールアドレスを登録する。

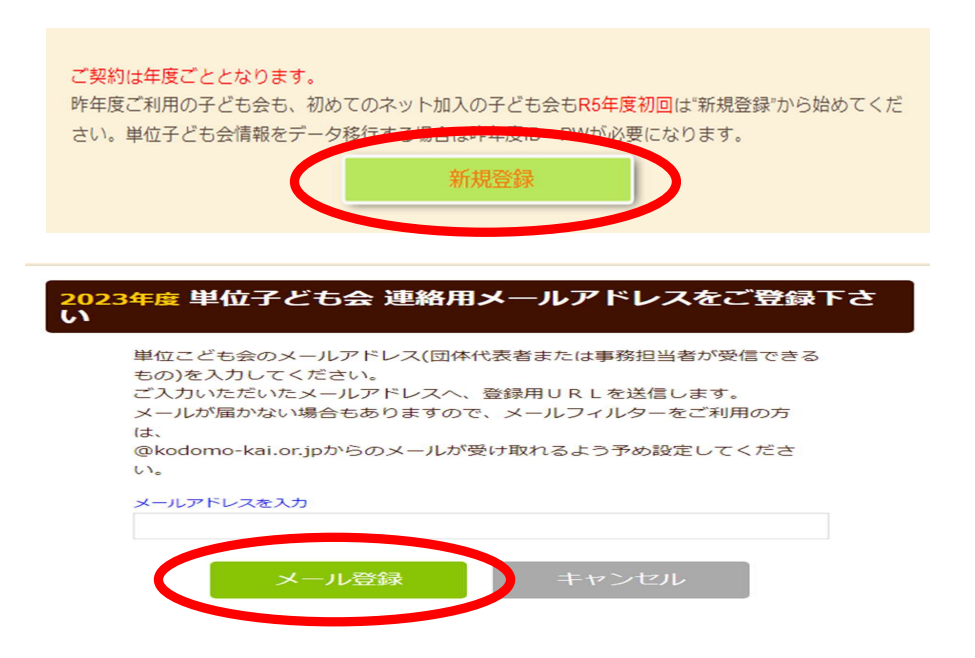

③登録したメールアドレス宛に、以 下全国子ども会連合会アドレスから メールが届く。

<メールが届かない場合には・・・>

- ・登録したメールアドレスが誤っている
- ・フィルターにより受け取れない設定がされている
- ・迷惑メールフォルダに入っている

などが考えられます。今一度メールアドレスをご確認 いただく、または、異なるメールアドレスを再度ご登 録ください。

▼全国子ども会連合会メールアドレス

kyosai-net@kodomo-kai.or.jp

④届いたメール本文に記載されてい る【登録用URL】をクリックし、入 力画面に進む。

#### ▼メール内容

この度は、全国子ども会連合会共済申し込みサービスの ご利用ありがとうございます。 登録専用URLをご用意いたしましたので、以下のURLより 単位子ども会情

※URLをクリックして入力画面に進まない 以降、お申込み ログインいただ お願いします。 ジラウザに貼り付けて進んでください。

【注意】下記URLは3時間のみ有効で

### ⑤昨年度データの移行をクリック

⑥ユーザID・パスワードを入力

| 2023年度単位子ども会情報の登録 |                                                                        |                           | 2023年度 単位子ども会情報の登録 |                               |                         |                 |  |
|-------------------|------------------------------------------------------------------------|---------------------------|--------------------|-------------------------------|-------------------------|-----------------|--|
|                   |                                                                        | ■ 昨年度データの移行               | 所属都道府県             | 昨年度データの移行                     | ※別紙「ID・ノ<br>ドについて」を     | パスワー<br>:確認し、   |  |
| 所属都道府県            | 茨城県 、                                                                  |                           | 所属団体名              | 昨年度の登録データを画面<br>移行には昨年度のユーザD2 | 大力してくたさ                 | С° <sub>0</sub> |  |
| 所属団体名             | 所属する都道府県・指定都市子連名<br>一般社団法人茨城県子ども会育成連合会、                                |                           | 契約者                | 昨年度のユーザIDを入力し<br>昨年度のパスワードを入力 | てください【必須】<br>してください【必須】 | 四村子連が無い場        |  |
|                   | 契約者 所属する市区町村子連の名前を選択してください。市区町村子連が無い場合は所属の子ども会名を選択してください。 笠間市子ども会育成連合会 | 市区町村工造が無い場                | 学区・地区名(任意          |                               |                         |                 |  |
| 契約者               |                                                                        | 単位子ども会コー<br>意)<br>単位子ども会名 |                    | OK キャンセル                      |                         |                 |  |

### ⑦入力内容を確認し、登録する。

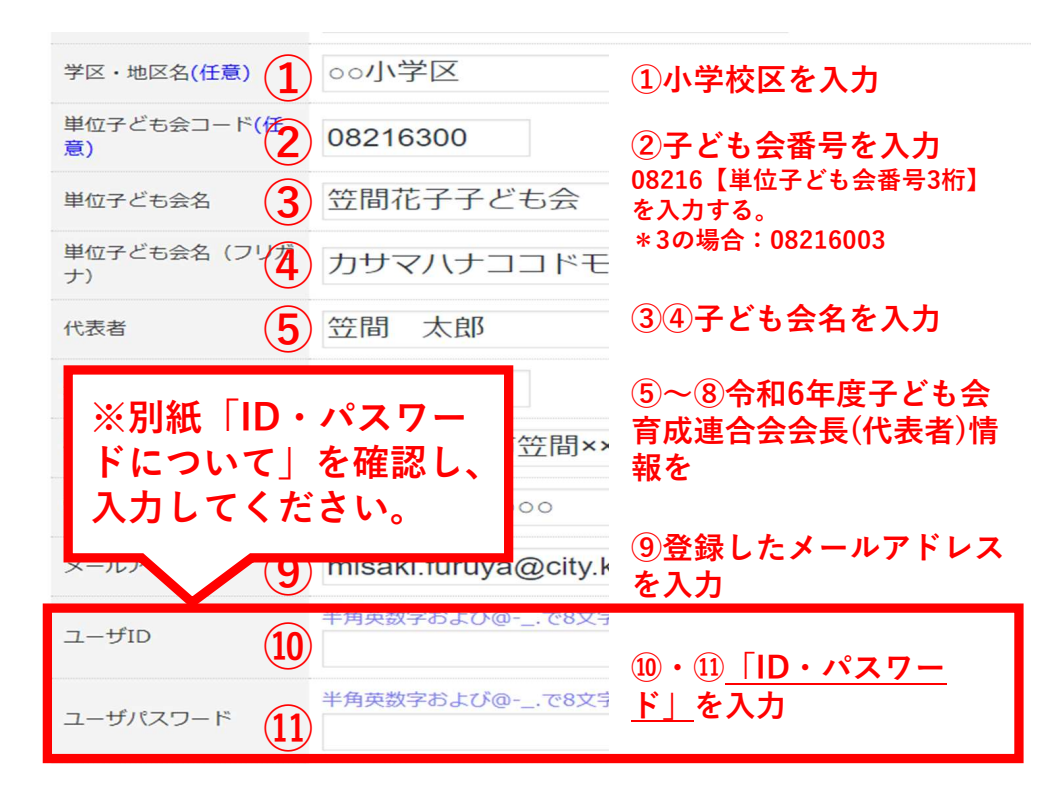

 ⑧ログイン画面に移動する。
 ※上記で入力した【ユーザID・ユーザパスワード】が 必要になります。

#### 2023年度単位子ども会登録完了

ご入力いただいた情報の登録が完了致しました。 ご登録いただいたアドレスへメールを送信させていただきましたのでご確認ください。

メールが届かない場合は、お手数ですが下記電話にて全子連までご連絡ください。

(全子連連絡先: 03-5319-1741)

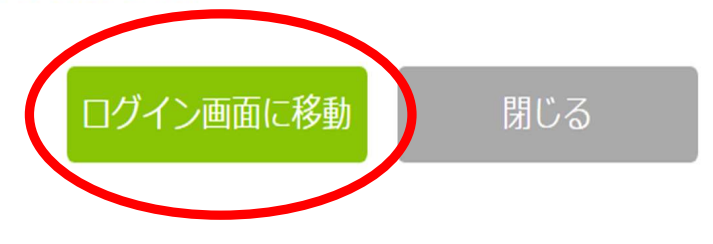

4

### ⑨昨年度データの移行をクリック

| ▲ 単位子ども会情報                                        | 🖪 加入者情報 |      | 🛗 年間行事 |    | 💆 日常定例活動 |          |  |  |  |
|---------------------------------------------------|---------|------|--------|----|----------|----------|--|--|--|
|                                                   |         |      |        |    |          |          |  |  |  |
| 2023年度五郎子ども会 加入者登録                                |         |      |        |    |          |          |  |  |  |
| 加入者登録リスト                                          | 追加      |      |        |    | 5 8年4    | 甲度データの移行 |  |  |  |
| 加入者合計:0人 (幼児:0 小学生:0 中学生:0 高校生:0 大人:0)            |         |      |        |    |          |          |  |  |  |
| No. 氏名 性別                                         | 年齢 種別   | 保護者1 | 保護者2   | 備考 | 登録日      | 更新日      |  |  |  |
| 現在、加入者は登録されていません。                                 |         |      |        |    |          |          |  |  |  |
| <mark>注</mark> :共済街金等の支払いがないと、 補償は、 開始しません。       |         |      |        |    | 追加       |          |  |  |  |
| ᆂ CSVアップロード 🛓 CSVダウンロード 🔒 印刷                      |         |      |        |    |          |          |  |  |  |
| ※アップロードするためのフォーム(CSV形式)は <u>こちら</u> からダウンロードできます。 |         |      |        |    |          |          |  |  |  |

<sup>10</sup>ユーザIDを入力

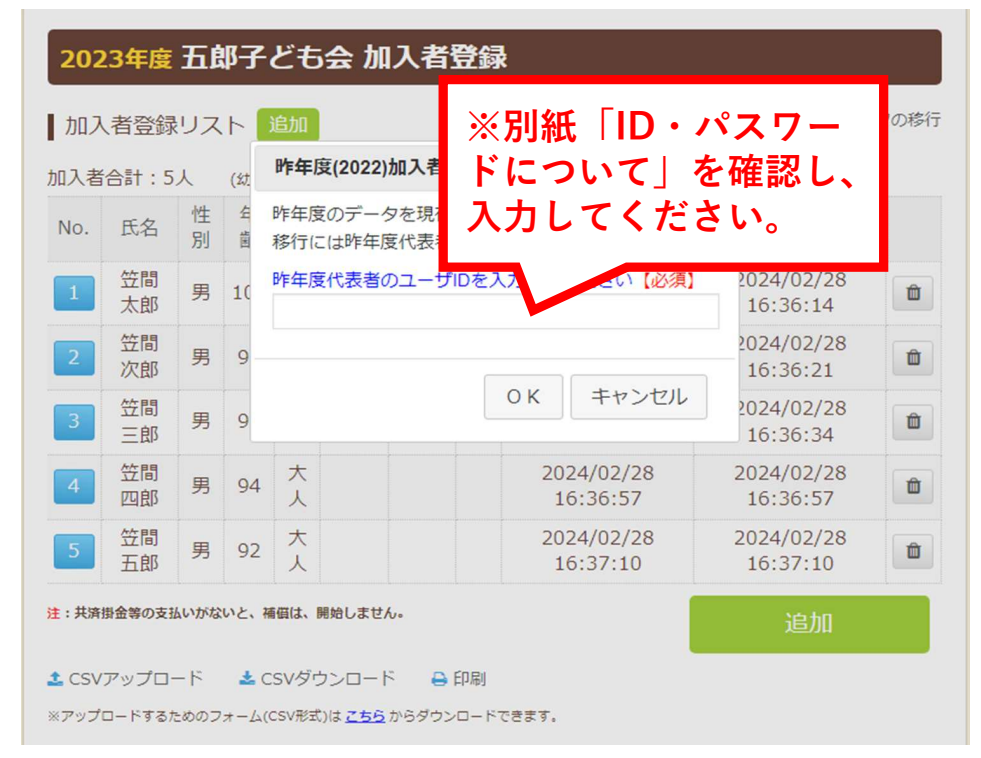

### ①【加入者情報】を選択し、昨年度 データ移行をクリック

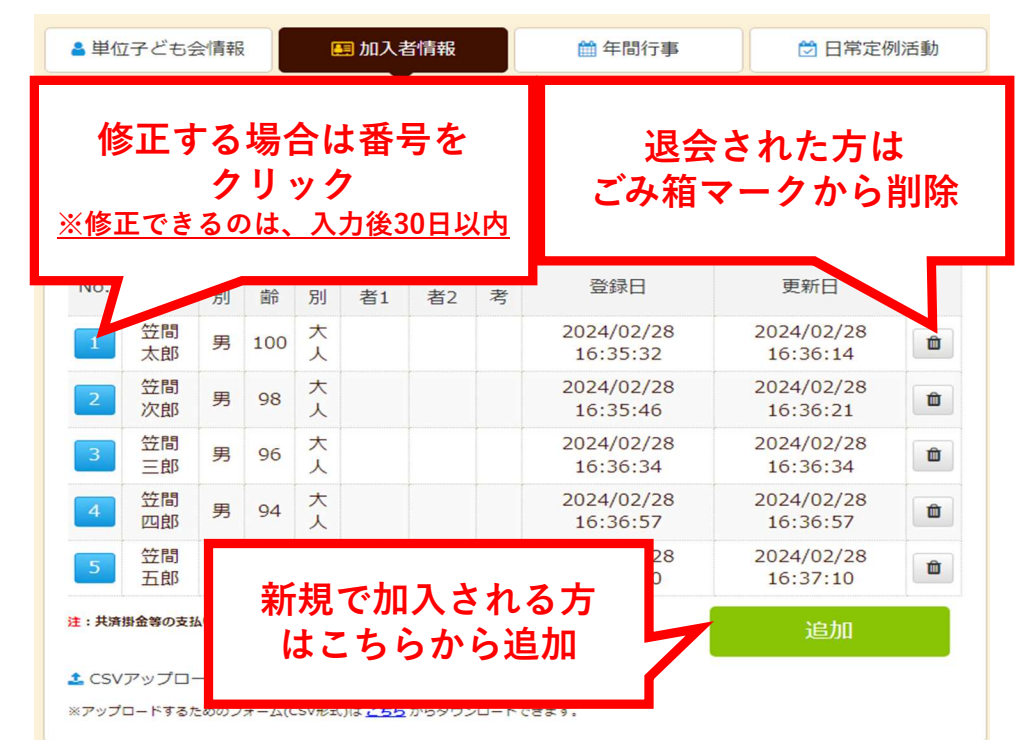

# <3歳以下(3歳も含む)が加入する場合> ※加入者は、すべて【令和6年4月1日現在】の年齢

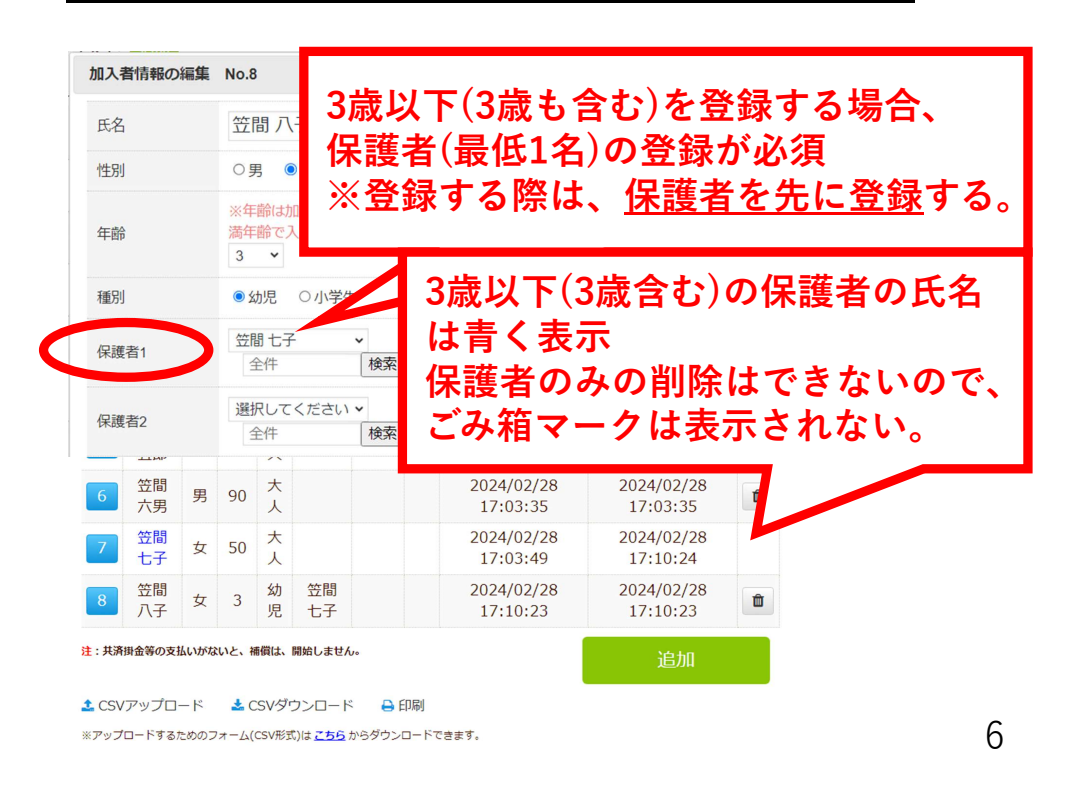

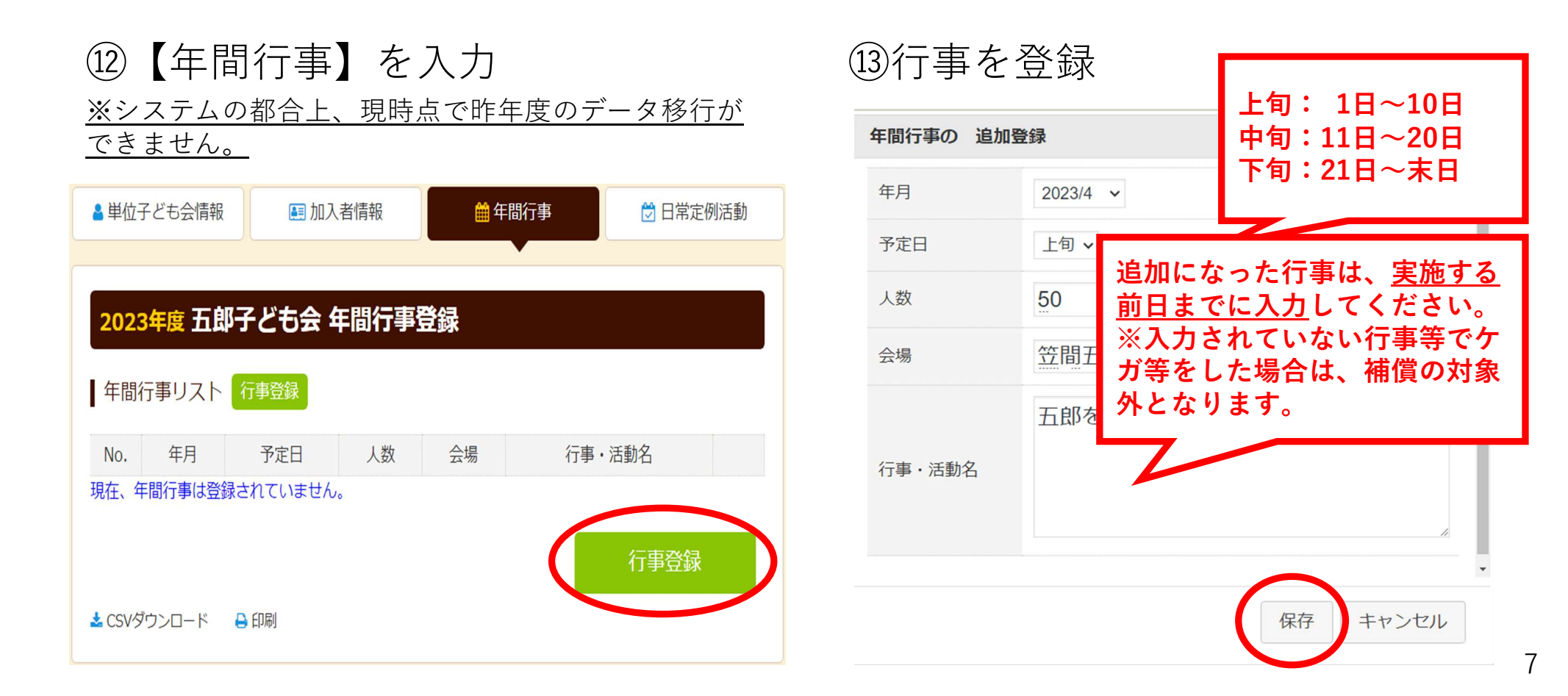

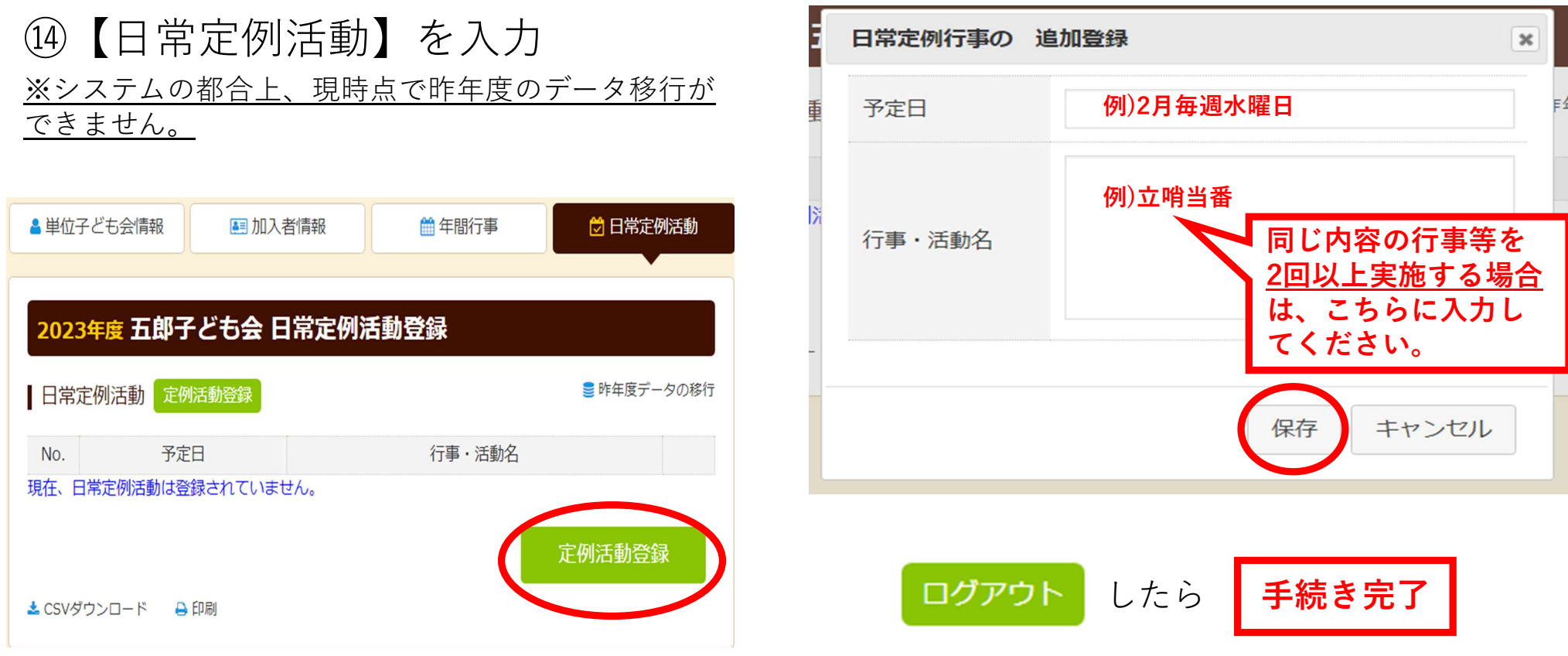